#### Wireless Music Station

### Connessione al PC

È possibile connettere l'unità Music Stazione wireless Philips al proprio PC e usufruire dei seguenti vantaggi:

• Accesso ai file musicali memorizzati sul PC dalle unità Music Stazione Philips Sorgente **UPnP** 

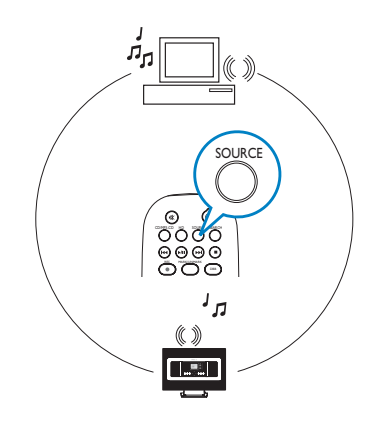

• Aggiornamento del firmware delle unità Music Stazione Philips

🞽 Per la connessione all'unità Music Stazione Philips, sono necessari i seguenti requisiti del PC:

- Windows 2000/XP (Home o Professional)
- Processore Pentium III 500 MHz o superiore
- RAM 256 MB
- Unità CD-ROM

- Adattatore Ethernet (per la connessione cablata) / Adattatore di rete wireless 802.11 b/g (per la connessione wireless)
- Spazio libero su hard disk 500 MB
- Windows Media Player® 9.0 o la versione successiva

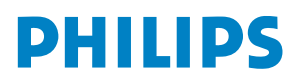

# A1 Configurazione di una connessione cablata

Connettere l'unità Stazione direttamente al PC con il cavo Ethernet in dotazione (arancione)

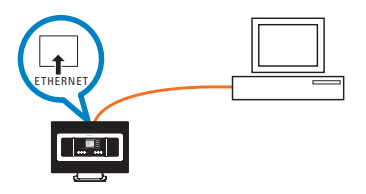

#### OPPURE

Connettere l'unità Stazione direttamente al punto di accesso con il cavo Ethernet in dotazione (arancione)

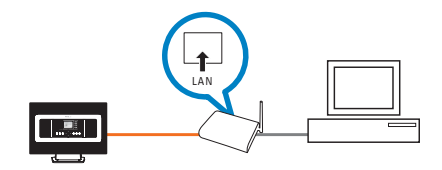

#### Suggerimenti:

• Assicurarsi che la porta Ethernet del PC sia "Enabled" (Abilitata) per effettuare il collegamento WADM.

### Configurazione di una connessione wireless

#### Do you have a wireless Access Point?

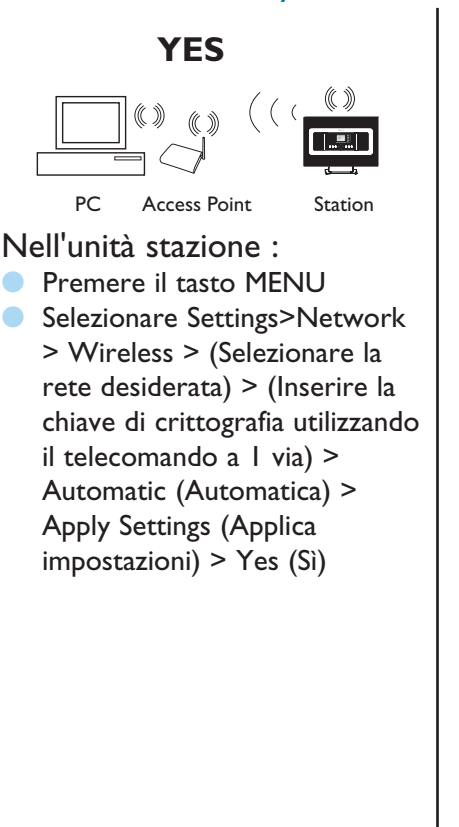

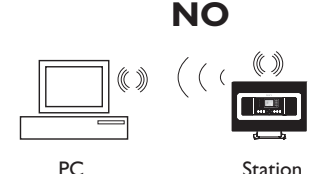

a. Nell'unità stazione :

- Premere SOURCE per accedere alla modalità UPnP
- Premere MENU, selezionare Information > Wireless > SSID
  > (Informazioni > Wireless > SSID), quindi prendere nota del codice SSID)
- Premere MENU, selezionare Information > Wireless > WEB Key > (Informazioni -Wireless > WEB > Chiave), quindi prendere nota della chiave WEB.

#### b. Sul PC :

 Selezionare Start > Control Panel > Network Connections
> Enable Wireless Network Connections > View Available Wireless Networks > Selezionare la rete corrispondente al codice SSID della stazione > Inserire chiave Wep unità Stazione

#### Suggerimenti:

- Verificare che l'adattatore di rete wireless del PC stia funzionando.
- Posizionare l'unità Stazione il più vicino possibile al punto di accesso.
- Verificare che sia attivato il DHCP relativo al punto di accesso wireless. In caso contrario scegliere Statico e inserire la configurazione dell'indirizzo IP.

### B1 Installazione e avvio di WADM

- Inserire il CD per il PC.
- 2 Selezionare la lingua desiderata e accettare i termini della licenza.
- **3** Selezionare WADM e selezionare Avanti per avviare l'installazione.
- 4 Per avviare WADM, fare doppio clic sull'icona del desktop <sup>1</sup>
- 5 Selezionare l'unità stazione desiderata e fare clic su **Connect now** (Connetti)

| WAC7 | DOD(172.31.1 | 07.1)   | iera collegar. | 21. |  |
|------|--------------|---------|----------------|-----|--|
| WAS7 | 000(172.31.2 | 49.54)  |                |     |  |
| WAC7 | 000(172.31.1 | 00.110) |                |     |  |

#### Suggerimenti:

- Accedere al PC con i privilegi di amministratore.
- Se l'intervallo dell'indirizzo IP configurato nell'unità stazione non corrisponde a quello predefinito (Subnet mask: 255.255.0.0; Indirizzo IP: 172.31.x.x). Seleziona
  Connection Wizard (Connessione guidata) > Custom Mode (Modalità personalizzata). Immettere la configurazione dell'indirizzo IP corrente dell'unità stazione come richiesto. Premere il tasto MENU e selezionare Information (Informazioni)
  > Ethernet per verificare la configurazione dell'indirizzo IP
- Per utenti Windows(r) XP SP2, verificare la disattivazione del Firewall di Windows facendo clic su Start > Pannello di Controllo > Centro sicurezza PC > Windows Firewall > Off (per maggiori dettagli visitare la pagina web www.microsoft.com).
- Se non è possibile utilizzare alcune funzioni WADM probabilmente il software antivirus le ha bloccate. Si consiglia di disattivare il software antivirus temporaneamente.
- Quando WADM è in funzione, l'accesso a Internet potrebbe essere disattivato. Chiudere WADM per ripristinare l'accesso.
- Se il sistema operativo del PC è Windows Vista, fare clic con il tasto destro su WADM, quindi selezionare Properties (Proprietà) > Compatibility (Compatibilità) e verificare che le caselle di controllo "Compatibility mode" (Modalità compatibilità) e "Privilege level" (Livello di privilegio) siano contrassegnate; infine, fare clic su OK. In caso contrario, potrebbe non essere possibile avviare WADM.

## B2 Installazione e avvio di WADM

Se l'unità la stazione non viene rilevata,

connessione cablata: Selezionare Connection Wizard >

Express mode> Next per creare una nuova connessione

- Nota: se si seleziona Connection Wizard (Connessione guidata) > Custom mode (Modalità personalizzata), si abilita automaticamente l'adattatore di rete wireless del PC per impostazione predefinita se il PC è provvisto di adattatore sia per il collegamento con cavo che wireless. Selezionare Adattatore di rete cablata manualmente.
- connessione wireless: Verificare che il punto di accesso wireless stia trasmettendo il nome SSID di rete wireless preferito e che l'adattatore di rete wireless del PC stia funzionando.

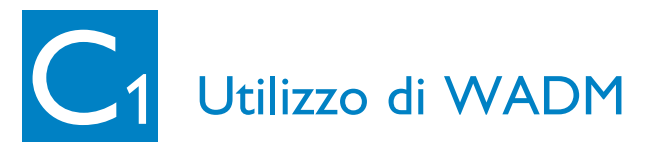

| PHILIPS                        |  |
|--------------------------------|--|
| Configurazione del dispositivo |  |
| Ripristina contenuto           |  |
|                                |  |
|                                |  |

Nel sottomenu della configurazione del dispositivo, sono contenute le informazioni sul Sistema, si possono gestire le informazioni di rete, aggiornare il Firmware, e visualizzare i collegamenti del dispositivo con la rete esterna.

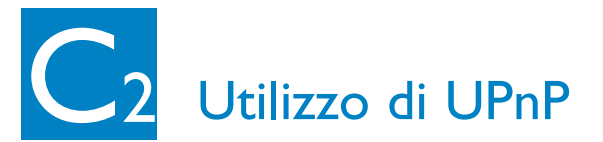

- Controllare di aver installato Philips Media Manager (PMM) sul PC.
- Per avviare PMM, fare doppio clic sull'icona del desktop se l'icona è stata creata in precedenza

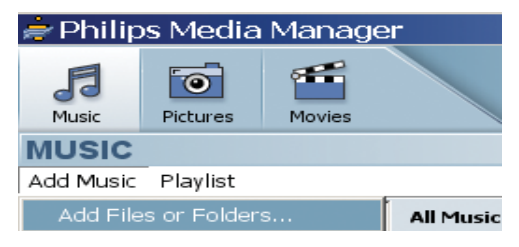

- 3 La prima volta che si avvia PMM, fare clic su Add Music (Aggiungi musica) > Add Files or Folders (Aggiungi file o cartelle) per specificare le cartelle musicali sul PC.
- **4** Unità Stazione:

Premere **SOURCE**, quindi selezionare il server preferito per la musica.

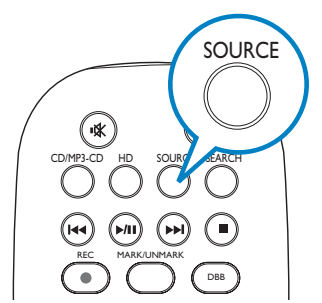

#### Suggerimenti:

- Non è necessario che il dispositivo UPnP sia un PC ma è sufficiente che sia un dispositivo utilizzabile per la gestione dei contenuti.
- Se il dispositivo UPnP non viene rilevato dopo 5 minuti, potrebbe essere necessario spegnerlo e riaccenderlo per avviare la connessione più rapidamente.

#### Serve aiuto?

www.philips.com/support o chiamare il servizio assistenza

| Country     | Helpdesk                                                           | Tariff / min | Keep ready                                                                                      |
|-------------|--------------------------------------------------------------------|--------------|-------------------------------------------------------------------------------------------------|
| österreich  | 0820 901115                                                        | €0.20        | Das Kaufdatum. Modellnummer und Seriennummer                                                    |
| Belgique    | 070 253 010                                                        | €0.17        | La date d'achat la référence et le numéro de série du produit                                   |
| Canada      | 1-800-661-6162 (Francophone)<br>1-888-744-5477 (English / Spanish) | Free         | Date of Purchase. Model number and Serial number                                                |
| Danmark     | 3525 8761                                                          | Local tariff | Forbrugeren's indkøbsdato, type/model-og serienummer                                            |
| Suomi       | 09 2290 1908                                                       | Local tariff | Ostopäivä ja tarkka mallinumero ja sarjanumero                                                  |
| France      | 08 9165 0006                                                       | €0.23        | La date d'achat la référence et le numéro de série du produit                                   |
| Deutschland | 0180 5 007 532                                                     | €0.20        | Das Kaufdatum. Modellnummer und Serial nummer                                                   |
| Ελλάδα      | 0 0800 3122 1223                                                   | Free         | Την ημερομηνία αγοράς και Τον ακριβή κωδικό μοντέλου και Τον<br>αριθμό σειράς του προϊόντος σας |
| Ireland     | 01 601 1161                                                        | Local tariff | Date of Purchase. Model number and Serial number                                                |
| Italia      | 199 404 042                                                        | €0.21        | La data di acquisto, numero di modello e numero di serie                                        |
| Luxembourg  | 26 84 30 00                                                        | Local tariff | La data d'achat, la référence et le numéro de série du produit                                  |
| Nederland   | 0900 0400 063                                                      | €0.20        | De datum van aankoop, modelnummer en serienummer                                                |
| Norge       | 2270 8250                                                          | Local tariff | Datoen da du kjøpte produktet & modellnummer & serienummeret                                    |
| Portugal    | 2 1359 1440                                                        | Local tariff | A data de compra, número do modelo e número de série                                            |
| España      | 902 888 785                                                        | €0.15        | Fecha de compra e número del modelo e número de serie                                           |
| Sweden      | 08 632 0016                                                        | Local tariff | Inköpsdatum, modellnummer och serienummer                                                       |
| Schweiz     | 02 2310 2116                                                       |              | Das Kaufdatum und Modellnummer und Seriennummer                                                 |
| UK          | 0906 1010 017                                                      | £0.15        | Date of Purchase, Model number and Serial number                                                |
| USA         | 1-888-744-5477                                                     | Free         | Date of Purchase, Model number and Serial number                                                |

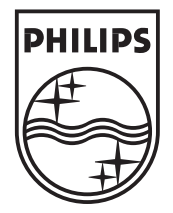

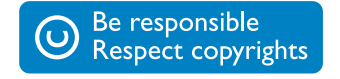

Specifications are subject to change without notice. Trademarks are the property of Koninklijke Philips Electronics N.V. or their respective owners. © Royal Philips Electronics N.V. 2006 All rights reserved.

www.philips.com

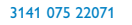

Ita